## **RECEIPT REPRINT TIP SHEET**

1. You can go to the appointment desk, click on the PAST tab to see past appointments, select the appointment where you collected the co-pay and check that patient out again. When you click CONTINUE TO CHECK OUT you can select how many receipts you want to print from the OPTIONS tab. See screen shot.

| ndo                                     | ECP                                            | Beg | Follow Up  | Claim Info | Charges | Referrals | MSPQ | Documents                                                                  | Acct/Cyg I | CDIABN                       | New Recall                                | Copay Rfd |
|-----------------------------------------|------------------------------------------------|-----|------------|------------|---------|-----------|------|----------------------------------------------------------------------------|------------|------------------------------|-------------------------------------------|-----------|
| PHYS<br>Den<br>Cop<br>Opt<br>Rec<br>Ord | CAL<br>nographics<br>ay<br>ions<br>alls<br>ers | Det | - Requeste | d Charts   | CENTRA  | regenus   |      | Do Demand P<br>Enc forms:<br>Face sheets:<br>Demand bills:<br>Flash cards: | rint       | Visit<br>Rece<br>Rem<br>Cont | labels:<br>ipts:<br>inder:<br>rol sheets: |           |
|                                         |                                                |     |            |            |         |           |      |                                                                            |            |                              |                                           |           |

2. In the upper right corner of EPIC you have a search box. In that search box type RECEIPT REPRINT

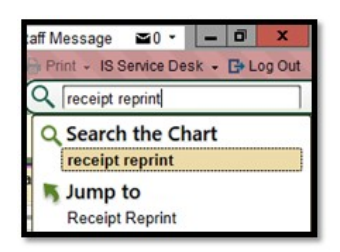

Identify the patient and then clcik reprint on the lower right side of the screen. REMEMBER you cannot REPRINT a receipt that you have never printed the first time. This process is only used if you are already printed the receipt the first time.

| Receipt Reprint        |                              |            |            |           |                  |   |        |  |  |  |  |  |
|------------------------|------------------------------|------------|------------|-----------|------------------|---|--------|--|--|--|--|--|
| Restrictions           |                              |            |            |           |                  |   |        |  |  |  |  |  |
| Show current user o    | nly                          |            | ✓ Patient: |           |                  | Q |        |  |  |  |  |  |
| Receipt da <u>t</u> e: | 4/23/2019 📩 - 4/23/201       | 9 苗        | Guarantor: | ٩         |                  |   |        |  |  |  |  |  |
| Department:            | MRP FAMILY MED FRKLN [204300 | 10030002 🔎 |            |           | Re <u>f</u> resh |   |        |  |  |  |  |  |
| Receipts               |                              |            |            |           |                  |   |        |  |  |  |  |  |
| ▲ Receipt # User       | Department                   | Date MF    | RN Patient | Guarantor | Provider         |   | Amount |  |  |  |  |  |

I have closed this ticket however, if you want me to walk you through any of this or if you have any questions please let me know by responding to this ticket.

Thank you!

## Yajaira L. Paulino

Yajaira L. Paulino | Revenue Cycle Business Analyst PARTNERS HEALTHCARE Partners Community Physicians Organization 399 Revolution Drive, STE 1010 Somerville, MA 02145 Mobile: 857-636-8855 | Fax: 781-795-1598

The information in this e-mail is intended only for the person to whom it is addressed. If you believe this e-mail was sent to you in error and the e-mail contains patient information, please contact the Partners Compliance HelpLine at <a href="http://www.partners.org/complianceline">http://www.partners.org/complianceline</a>. If the e-mail was sent to you in error